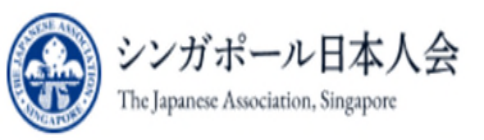

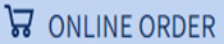

Member Login

1<sup>st</sup> Step:

Click

Member

Login

Q

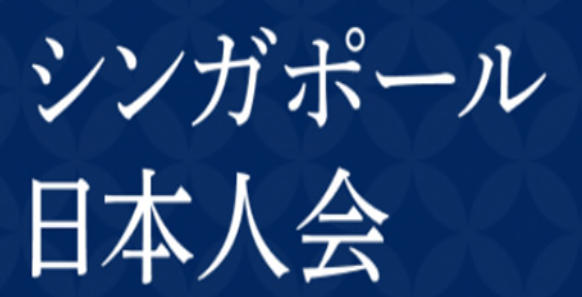

The Japanese Association, Singapore

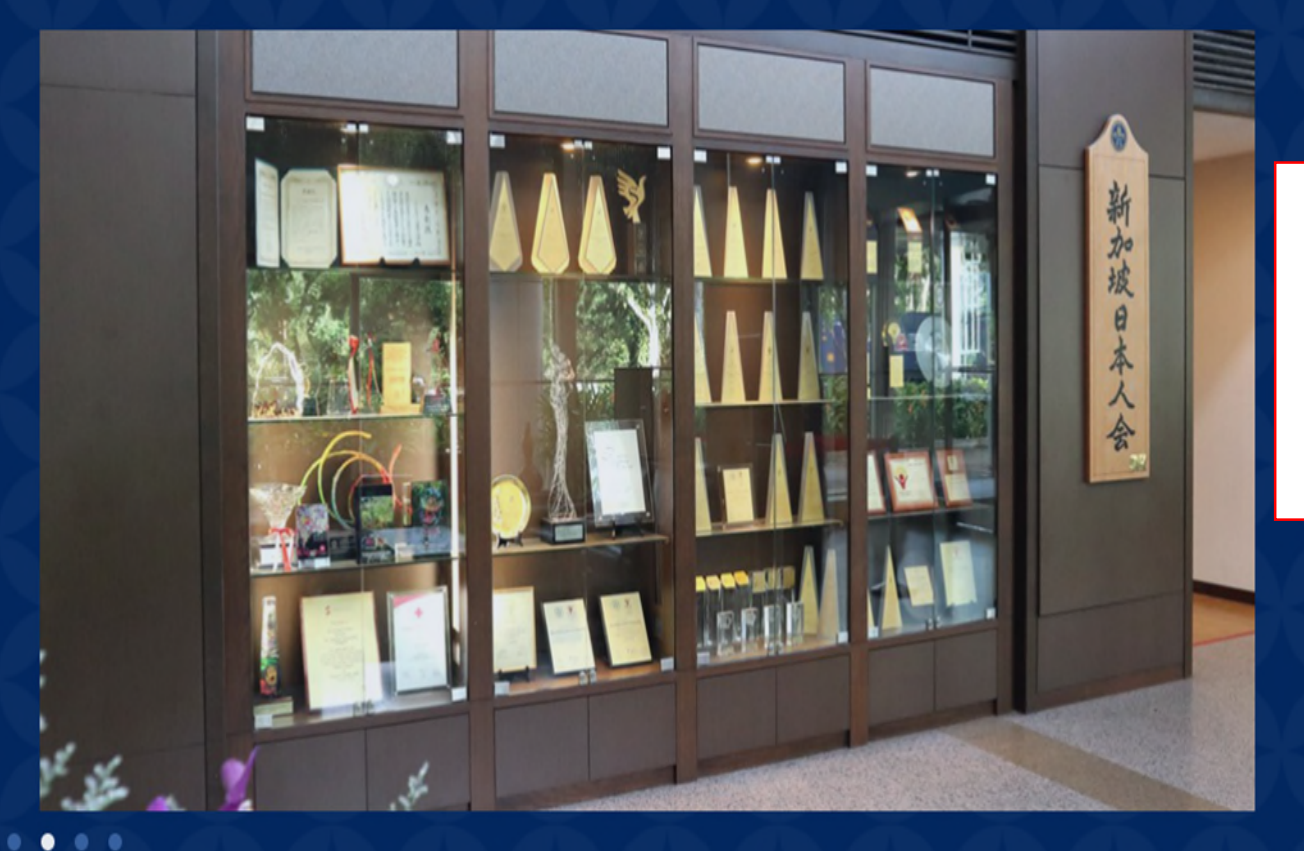

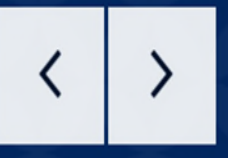

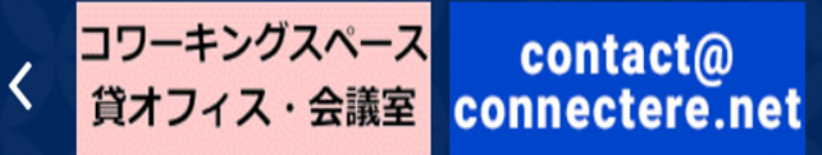

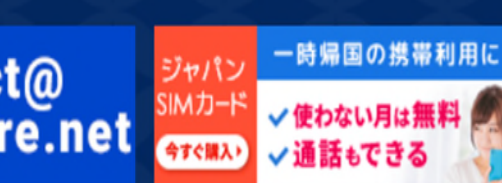

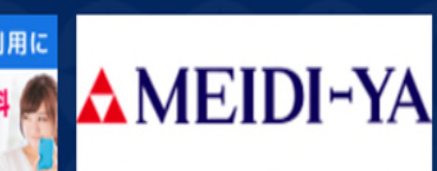

www.wesleyconnect.com

>

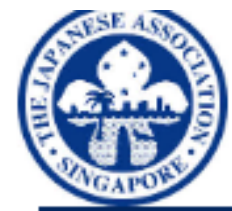

シンガポール日本人会 The Japanese Association, Singapore Online System

## **ORDINARY / ASSOCIATE LOGIN**

| 会員番号/Member ID      | Username     | Please ente  |   | 2 <sup>nd</sup> Step:       |
|---------------------|--------------|--------------|---|-----------------------------|
| パスワード/Password<br>: | Password     | Please enter |   | Enter your<br>login details |
|                     | Login Cancel |              | I |                             |

初めて利用する/First-time Login

パスワードを忘れた / Forgot Password

ログイン後のページは英語表記となっております。 The page after login is written in English.

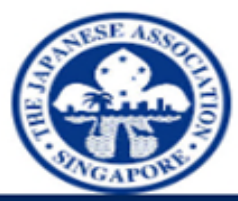

シンガポール日本人会 The Japanese Association, Singapore Online System

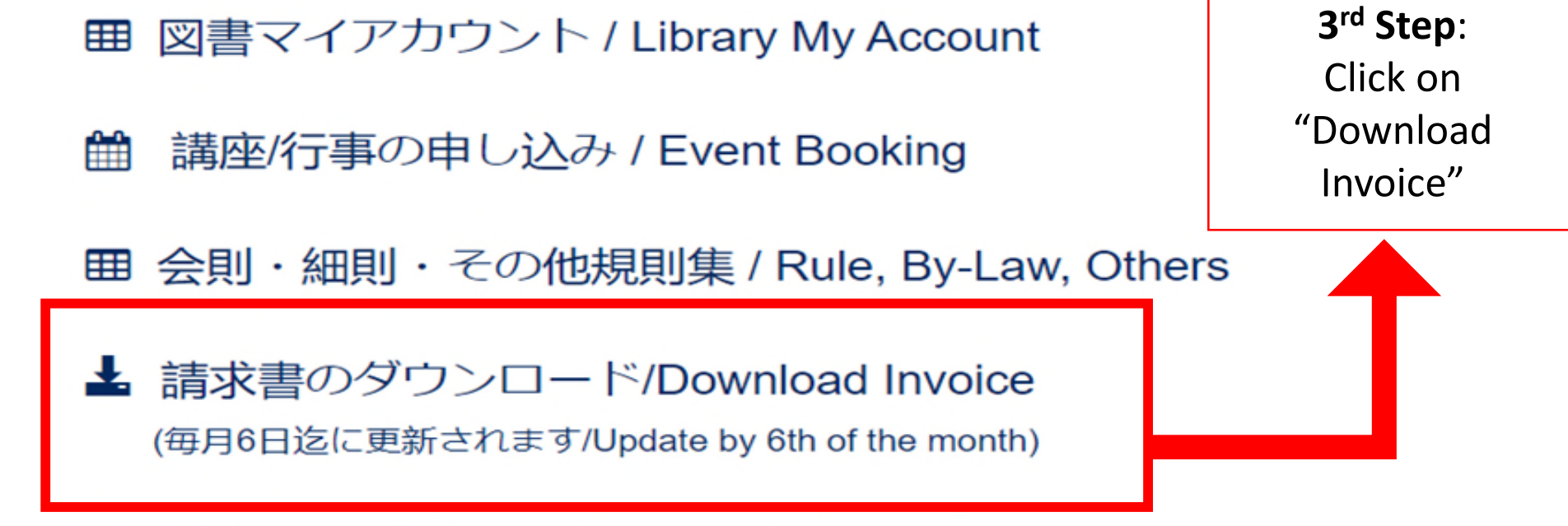

⑦ パスワードの変更 / Change Password

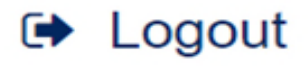

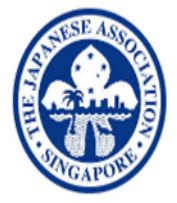

シンガポール日本人会 The Japanese Association, Singapore Online System

SignOut [+

## JAS Member Number (E.g. J1234)<br/>Member NameTotal Outstanding\$0.00

| Month         |                                         | View | Download |
|---------------|-----------------------------------------|------|----------|
| August 2023   |                                         | 0    | ∠.       |
| July 2023     |                                         | 0    | *        |
| June 2023     | 4 <sup>th</sup> Step:                   | 0    | *        |
| May 2023      | Click on "View" or<br>"Download" button | 0    | *        |
| April 2023    | to view your                            | 0    | *        |
| March 2023    | ,<br>statement of choice                | 0    | *        |
| February 2023 | for the month.                          | 0    | *        |
| January 2023  |                                         | 0    | <u></u>  |